# คู่มือการเข้าใช้งานระบบสอบถามข้อมูลสมาชิก

## สหกรณ์ออมทรัพย์เสมาธรรมจักรอุดรธานี จำกัด

สมาชิกสหกรณ์สามารถตรวจสอบข้อมูลของตนเองได้ หลังจากเพิ่มบัญชีทางไลน์ หรือโหลด แอปลิงค์ เรียบร้อยแล้ว จะปรากฏหน้าจอดังนี้

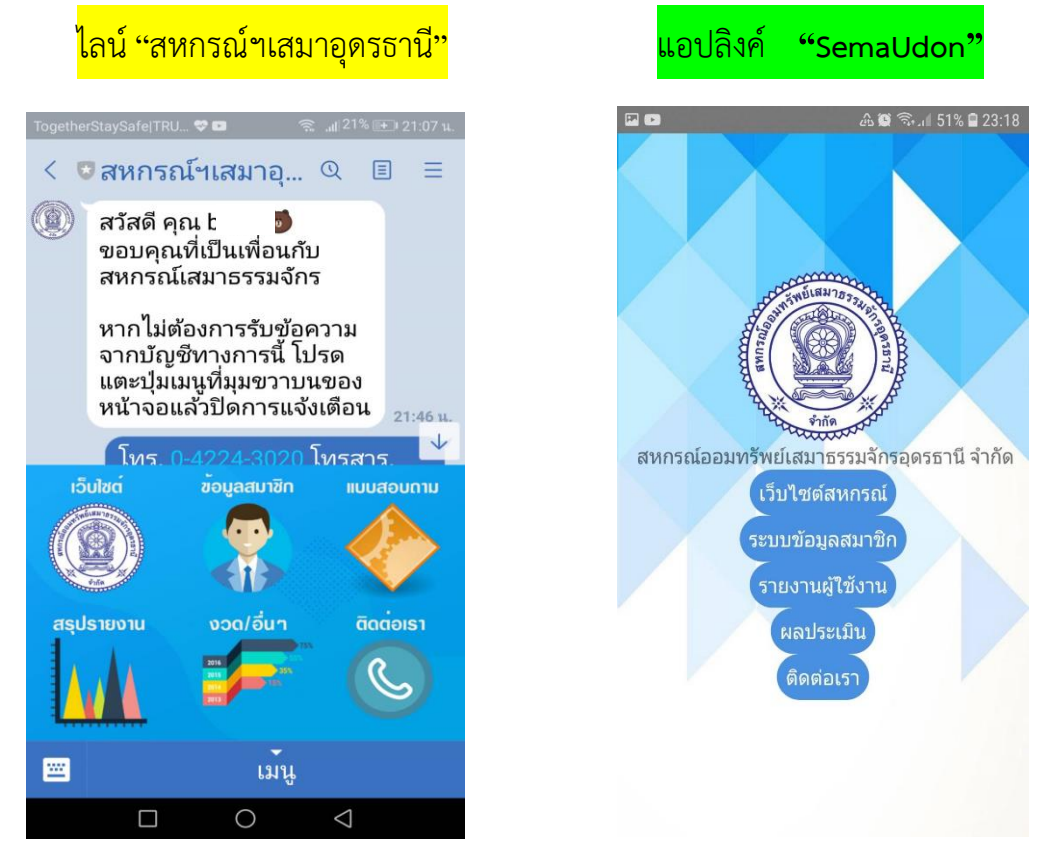

## เมื่อคลิ๊กเข้าหัวข้อ <u>ข้อมูลสมาชิก</u> จะปรากฏหน้าจอดังนี้

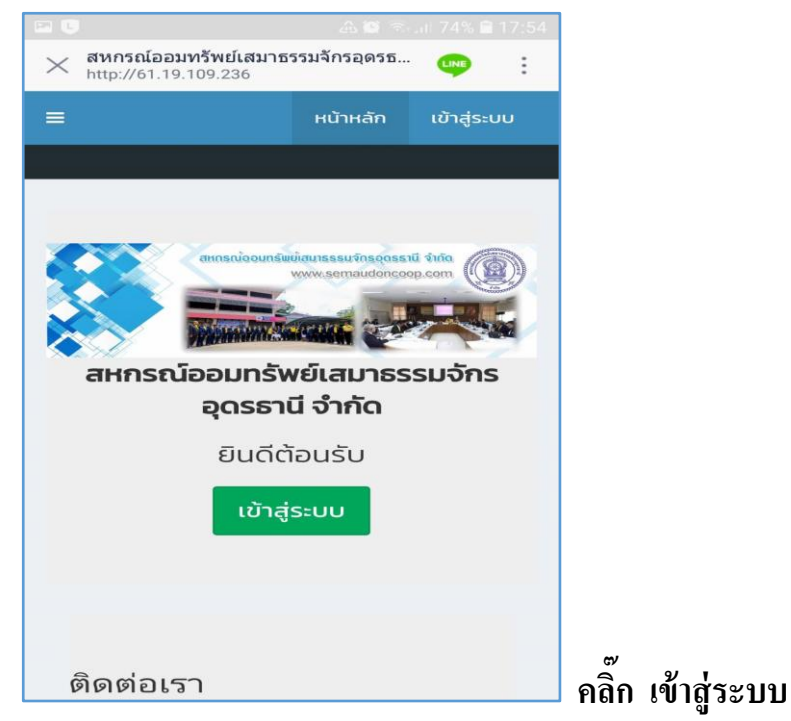

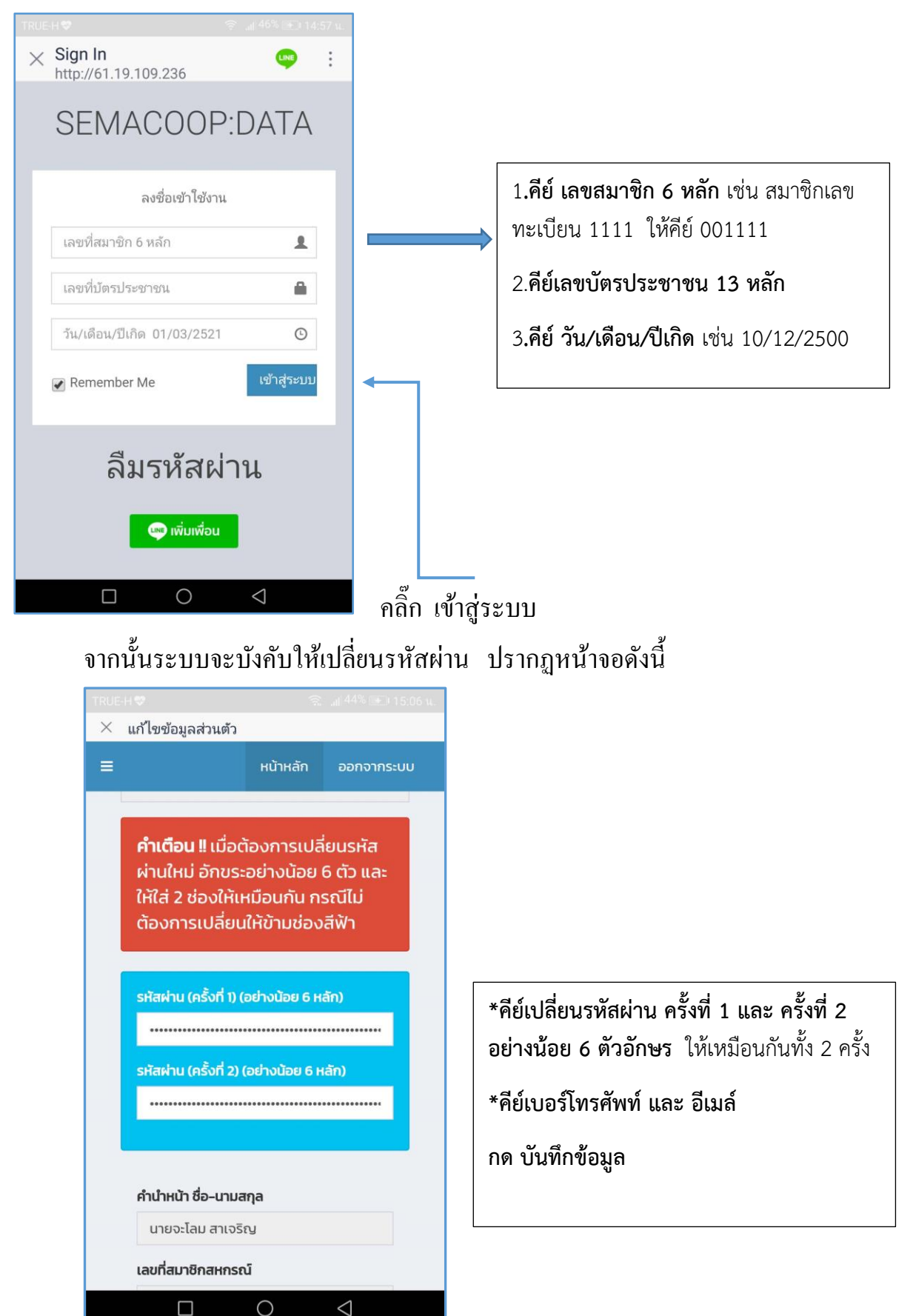

#### ้จะปรากฏหน้าจอ โดยจะต้องกีย์รหัส ให้กรบทั้ง 3 ช่องดังนี้

#### ้เมื่อทำตามครบทุกขั้นตอน สมาชิกจะสามารถเข้าดูข้อมูลของตนเองได้ดังนี้

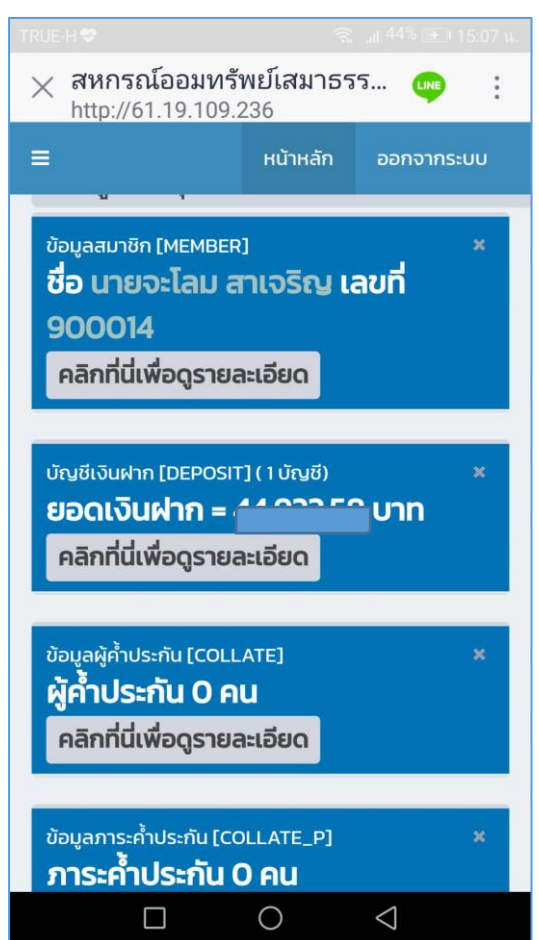

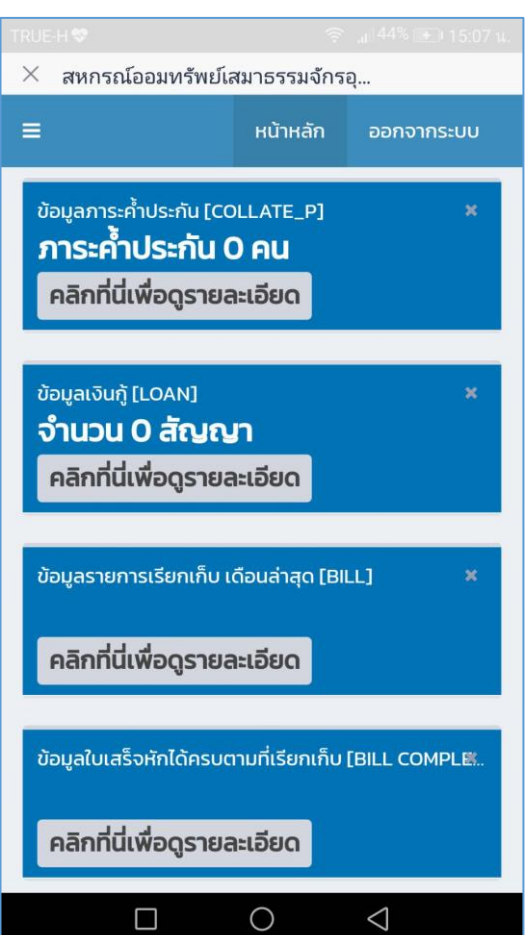

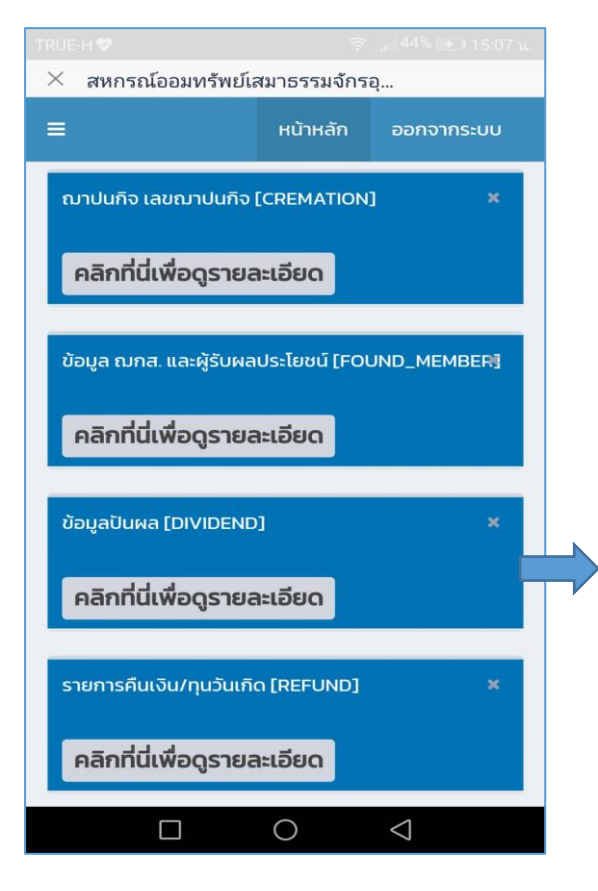

สำหรับข้อมูลปันผลและเฉลี่ยคืน สมาชิกจะสามารถ เข้าดูได้ ล่วงหน้าก่อนวันประชุมใหญ่สามัญประจำปี 2563 เป็นต้นไป 🕨 เมื่อสมาชิกต้องการออกจากระบบ ให้คลิ๊กที่มุมบนขวา "ออกจากระบบ"

หากต้องการเข้าใช้งานในครั้งต่อๆ ไป จะต้องคีย์ รหัสผ่านใหม่ ทั้ง 3 ช่อง โดยเฉพาะช่องที่ 2 จะต้อง คีย์รหัสที่ได้เปลี่ยนไปแล้ว หากคีย์เลขบัตรประชาชน จะไม่สามารถเข้าระบบได้

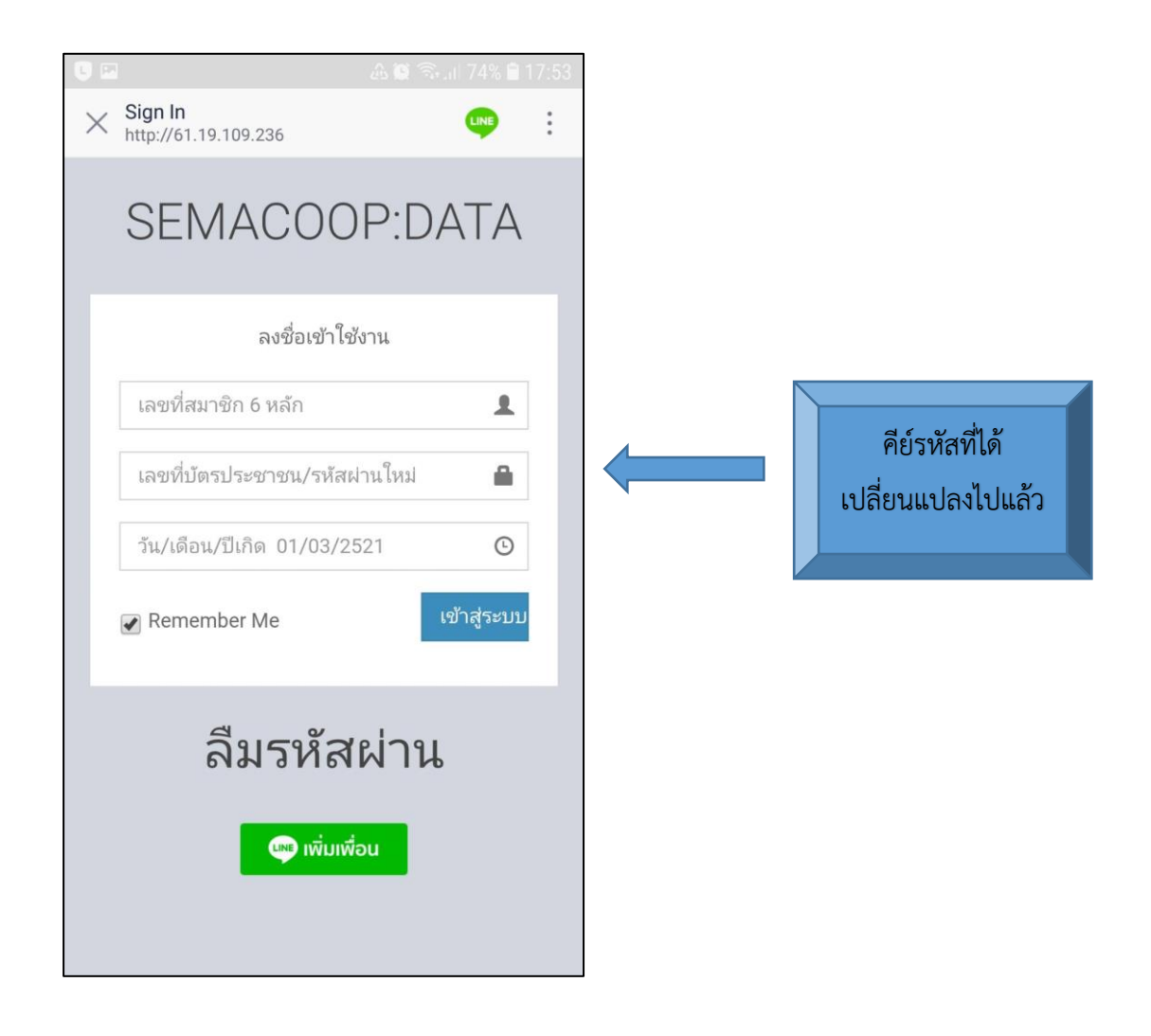

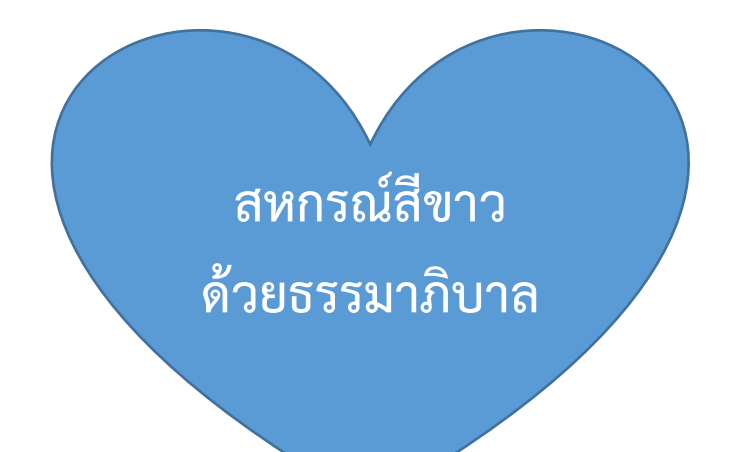